×

# **Encerrar Faturamento Parte 2 - Processo 66**

O objetivo desta funcionalidade **Batch** é encerrar o faturamento do mês, através do **Processo 66**, composto dos seguintes subprocessos:

1.

Gerar Lancamentos Contábeis do Faturamento;

2.

Gerar Histórico para Encerrar Faturamento Mês;

3.

Alterar Inscrições de Imóveis;

Batch Suspender Faturamento Água Imóveis Em Análise;

5.

4.

Religar Imóveis Cortados com Consumo Real;

6.

Gerar Integração para a Contabilidade.

A funcionalidade pode ser acessada via **Menu de sistema**, através do caminho: **GSAN > Batch > Inserir Processo > Processo Eventual ou mensal > Encerrar Faturamento Parte 2 -Processo 66**. Feito isso, o sistema visualiza a tela abaixo:

#### Observação

Informamos que os dados exibidos nas telas a seguir são fictícios, e não retratam informações de clientes.

| Iniciar Processo                 | Gosan -> Bau      | an willisen Proces |
|----------------------------------|-------------------|--------------------|
| Para iniciar o processo, informe | o tipo:           |                    |
| Tipo do Processo:*               | PROCESSO EVENTUAL | •                  |
| Desfazer Cancelar                | Avançar           |                    |
|                                  |                   |                    |

Last update: 17/01/2018 ajuda:batch:encerrar\_faturamento\_parte\_2\_-\_processo\_66 https://www.gsan.com.br/doku.php?id=ajuda:batch:encerrar\_faturamento\_parte\_2\_-\_processo\_66 11:51

Para comandar o processamento **Batch**, no campo **Tipo do Processo** selecione a opção **Processo Mensal**. Em seguida, clique no botão Avançar . O sistema visualiza a tela a seguir:

| Processo:                |                | MENTO PARTE 2 |
|--------------------------|----------------|---------------|
| Data do<br>Agendamento:* | dd/mm/aaaa     |               |
| Hora do<br>Agendamento:* | (hh:mm:ss)     |               |
| Processo Iniciado        | R              |               |
| Precedente:              |                | Ø             |
|                          | Funcionalidade | Unidade de    |
|                          |                | Processamento |

Na tela acima, informe, no campo **Processo**, o número do processo eventual **66** e tecle *Enter*, ou clique em em para pesquisar o processo no banco de dados. Além disso, agende uma data e hora futura, bem como informe se há processo iniciado precedente. Preencha os campos necessários (data e hora do agendamento, processo iniciado precedente). Em seguida, clique no botão

Iniciar para comandar a execução na data e hora agendada.

Implementada a funcionalidade para colocar em situação especial de faturamento os imóveis com situação de água *ligados em análise*, de forma que o faturamento de água seja suspenso para estes imóveis. Desenvolvida funcionalidade para religar os imóveis cortados, que tiveram conta com cobrança de valor de água, ou seja, em que houve consumo real.

Atenção: no caso da CAERN, durante a rotina Religar Imóveis Cortados com Consumo Real, quando o imóvel estiver sendo religado de água e o esgoto estiver na situação de cortado, este último é religado automaticamente.

# **Preenchimento dos Campos**

| Campo                           | Preenchimento dos Campos                                                                                                    |  |
|---------------------------------|----------------------------------------------------------------------------------------------------|--|
| Processo                        | Campo obrigatório - Informe a opção do processo 66 - Encerrar                                                                                     |  |
|                                 | Faturamento Parte 2 ou clique em 🗣 para pesquisar o processo.                                                                                     |  |
|                                 | Para apagar o conteúdo do campo, clique no botão 🔗 ao lado do campo em exibição.                                                                  |  |
| Data do Agendamento             | Campo obrigatório - Informe a Data do Agendamento, no formato                                                                                     |  |
|                                 | dd/mm/aaaa (dia, mês, ano), ou clique no botão 🧰, link <b>Pesquisar Data - Calendário</b> para selecionar a data desejada.                        |  |
| Hora do Agendamento             | Campo obrigatório - Informe a <i>Hora do Agendamento</i> no formato hh:mm:ss (hora, minuto, segundo).                                             |  |
| Processo Iniciado<br>Precedente | Informe o código do processo iniciado precedente, ou clique no botão 🗣 para selecionar o processo desejado. O nome será exibido no campo ao lado. |  |
|                                 | Para apagar o conteúdo do campo, clique no botão 🕙 ao lado do campo em                                                                            |  |
|                                 | exibição.\\Após o preenchimento dos campos, clique no botão <b>lniciar</b> .<br>Após este comando, o sistema exibe uma mensagem de confirmação.   |  |

# Funcionalidade dos botões

| Botão        | Descrição da Funcionalidade                                                                                                    |
|--------------|----------------------------------------------------------------------------------------------------|
| $\mathbf{Q}$ | Ao clicar neste botão, o sistema permite consultar um dado nas bases de dados.                                                         |
| 8            | Ao clicar neste botão, o sistema apaga o conteúdo do campo em exibição.                                                                |
|              | Utilize este botão para selecionar uma data válida no formato dd/mm/aaaa (dia, mês,<br>ano), link <b>Pesquisar Data - Calendário</b> . |
| Avançar >    | Utilize este botão para avançar para a tela seguinte.                                                                                  |
| Desfazer     | Ao clicar neste botão, o sistema desfaz o último procedimento realizado.                                                               |
| Cancelar     | Ao clicar neste botão, o sistema cancela a operação e retorna à tela principal.                                                        |
| Iniciar      | Utilize este botão para autorizar o sistema iniciar o processo na data e hora informada.                                               |

### Referências

**Iniciar Processo** 

**Termos Principais** 

Batch

Processo Eventual ou mensal

Clique aqui para retornar ao Menu Principal do GSAN

From:

https://www.gsan.com.br/ - Base de Conhecimento de Gestão Comercial de Saneamento

Permanent link:

https://www.gsan.com.br/doku.php?id=ajuda:batch:encerrar\_faturamento\_parte\_2\_-processo\_66

Last update: 17/01/2018 11:51

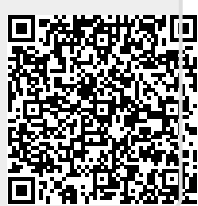